# Bedienungsanleitung ModuleControl Closed Loop

Software Tool für Test und Parametrierung von Closed Loop Motorcontrollern

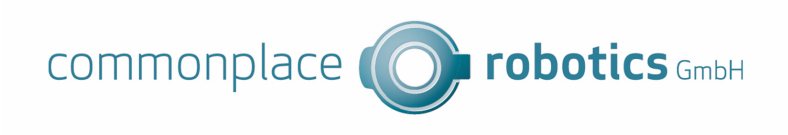

Version 04.012 9. Juni 2023 © Commonplace Robotics GmbH

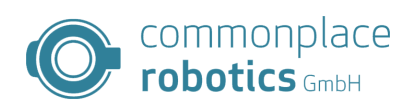

### Inhaltsverzeichnis

| 1 | Einl | nleitung                        |   |  |  |  |  |  |  |  |  |
|---|------|---------------------------------|---|--|--|--|--|--|--|--|--|
|   | 1.1  | Kontakt                         | 2 |  |  |  |  |  |  |  |  |
|   | 1.2  | Bestimmungsgemäße Verwendung    | 2 |  |  |  |  |  |  |  |  |
|   | 1.3  | Zielgruppe und Qualifikation    | 2 |  |  |  |  |  |  |  |  |
|   | 1.4  | Verwendete Symbole              | 3 |  |  |  |  |  |  |  |  |
|   | 1.5  | Produktsicherheit               | 3 |  |  |  |  |  |  |  |  |
|   | 1.6  | Vorschriften                    | 3 |  |  |  |  |  |  |  |  |
| 2 | Bet  | rieb mit Module Control         | 4 |  |  |  |  |  |  |  |  |
|   | 2.1  | Position Control                | 4 |  |  |  |  |  |  |  |  |
|   | 2.2  | Velocity Control                | 4 |  |  |  |  |  |  |  |  |
|   | 2.3  | Torque Control                  | 5 |  |  |  |  |  |  |  |  |
|   | 2.4  | weitere Funktionen              | 5 |  |  |  |  |  |  |  |  |
|   |      | 2.4.1 Anzeige Umgebungsdaten    | 5 |  |  |  |  |  |  |  |  |
|   |      | 2.4.2 Spezielle Boardfunktionen | 5 |  |  |  |  |  |  |  |  |
| 3 | Мос  | lule Control Tabs               | 6 |  |  |  |  |  |  |  |  |
|   | 3.1  | Parameter                       | 6 |  |  |  |  |  |  |  |  |
|   | 3.2  | Parameterliste                  | 7 |  |  |  |  |  |  |  |  |
|   | 3.3  | Stand Alone Motion              | 5 |  |  |  |  |  |  |  |  |
|   | 3.4  | Firmware Update                 | 6 |  |  |  |  |  |  |  |  |
|   | 3.5  | Status                          | 7 |  |  |  |  |  |  |  |  |
|   | 3.6  | Absolutencoder des igus Rebel 1 | 8 |  |  |  |  |  |  |  |  |

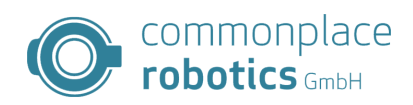

### 1 Einleitung

### 1.1 Kontakt

Commonplace Robotics GmbH Gewerbepark 9-11 Im Innovationsforum D-49143 Bissendorf

Tel.: +49(0)5402 / 968929-0 Fax: +49(0)5402 / 968929-9 E-Mail: info@commonplacerobotics.de

Internet: https://cpr-robots.com

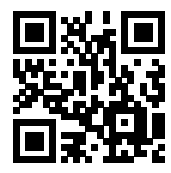

### 1.2 Bestimmungsgemäße Verwendung

Die bestimmungsgemäße Verwendung des Produktes definiert sich durch die Verwendungen innerhalb der definierten Grenzen, aus den technischen Daten. Insbesondere zu beachten sind hierbei die zulässigen elektrischen Kenngrößen, sowie die definierten zulässigen Umgebungsbedingungen. Diese sind im weiteren Verlauf der Anleitung genauer spezifiziert.

Die bestimmungsgemäße Verwendung für dieses Produkt finden Sie im folgenden Abschnitt 3.

### 1.3 Zielgruppe und Qualifikation

Das Produkt und diese Dokumentation richten sich an technisch geschulte Fachkräfte wie:

- Entwicklungsingenieure
- Anlagenkonstrukteure
- Monteure/Servicekräfte
- Applikationsingenieure

Die Installation, Inbetriebnahme, sowie der Betrieb ist nur durch Fachkräfte erlaubt. Dies sind Personen, welche alle nachfolgenden Anforderungen erfüllen.

- eine entsprechende Ausbildung und Erfahrung im Umgang mit Motoren und deren Steuerung haben
- den Inhalt dieses technischen Handbuchs kennen und verstehen
- die geltenden Vorschriften kennen

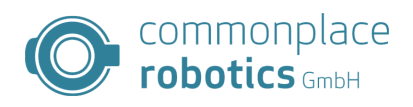

### 1.4 Verwendete Symbole

Alle Hinweise in diesem Dokument folgen einer einheitlichen Form und sind gemäß nachfolgenden Klassen gegliedert.

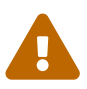

Der Hinweis WARNUNG macht den Leser auf mögliche gefährliche Situationen aufmerksam.

Die Missachtung einer Warnung kann **möglicherweise** zu mittelschweren Verletzungen des Benutzers führen.

• Innerhalb einer Warnung beschreibt dies Möglichkeiten zur Vermeidung von Gefahren.

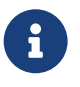

**Dieser Hinweis kennzeichnet mögliche Fehlbedienungen des Produktes.** Die Missachtung dieses Hinweises kann die Funktionalität des Produktes einschränken.

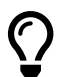

In dieser Box befinden sich ergänzende Hinweise, sowie Tipps und Tricks.

### 1.5 Produktsicherheit

Folgende EU-Richtlinien wurden beachtet:

- RoHS-Richtlinie (2011/65/EU, 2015/863/EU)
- EMV-Richtlinie (2014/30/EU)

### 1.6 Vorschriften

Neben dem vorliegenden technischen Handbuch unterliegt der Betrieb, die Inbetriebnahme den geltenden Ortstypischen Vorschriften, wie z.B.:

- Unfallverhütungsvorschriften
- örtliche Vorschriften zur Arbeitssicherheit

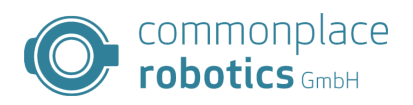

### 2 Betrieb mit Module Control

Die Software Module Control stellt verschiedene Regelungs- und Steuerungsverfahren zur Verfügung. Eine Auswahl erfolgt über den Starttab in Module Control, das gewünschte Verfahren kann rechts neben dem Drehregler über die Checkboxen ausgewählt werden.

| CPI              | R Module Co                            | ntrol CLOSED LOOP V      | 06-011          |           |                                   | -                             |                                                 | ×              |
|------------------|----------------------------------------|--------------------------|-----------------|-----------|-----------------------------------|-------------------------------|-------------------------------------------------|----------------|
| art              | Parameter                              | Stand Alone Motion       | Firmware Update | Status    | Rebel                             |                               |                                                 |                |
| Veloc            | city Drive:                            | 0.00°/s                  | IP address:     |           | Supply V<br>Temp Bo<br>Temp Me    | oltage:<br>bard:<br>otor:     | n/a V<br>n/a dC<br>n/a dC                       |                |
| Cl<br>Gea<br>Gea | hart<br>ar Scale: [<br>ar reduction: [ | 1031.11                  | Ċ               |           | Position Velocity Torque C PWM Co | Control<br>Control<br>Control | Zero<br>Positio<br>Start<br>Referen<br>Align Ro | n<br>ce<br>tor |
|                  | P                                      | osition SetPoint [°]-    | Cu              | irrent Po | sition [°]                        |                               |                                                 |                |
| 800000 8         |                                        |                          |                 |           |                                   |                               |                                                 | er<br>:t       |
| Current: 0 mA    |                                        |                          |                 |           |                                   |                               |                                                 |                |
| (                | Connect CAN                            | Can address              | Re              | əsət Erro | Status<br>not co                  | nnected                       |                                                 |                |
| Сс               | onnect Ethern                          | IP address:<br>192.168.3 | 8.11 Mo         | otor Ena  | ble                               |                               |                                                 |                |
| Log Messages     |                                        |                          |                 |           |                                   |                               |                                                 |                |
|                  |                                        |                          |                 |           |                                   |                               |                                                 | ,              |

Abbildung 1: Starttab Module Control

### 2.1 Position Control

Der Modus "Position Control" setzt das Board in Positionsregelung, eine Sollwertvorgabe erfolgt hierbei über den Drehregler vom PC aus oder über den Tab "Stand Alone Motion".

### 2.2 Velocity Control

Der Modus "Velocity Control" setzt das Board in Geschwindigkeitsregelung, eine Sollwertvorgabe erfolgt hierbei über den Drehregler vom PC aus. Für eine sinvolle Sollwertvorgabe muss im Feld "Gear reduction" die Getriebeübersetzung angegeben werden. Die Vorgabe erfolgt in  $\frac{Grad}{s}$ , die Geschwindigkeit bezieht sicht auf die Abtriebsgeschwindigkeit.

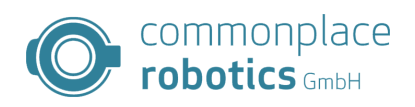

### 2.3 Torque Control

Der Modus "Torque Control" setzt das Board in Drehmomentregelung, eine Sollwertvorgabe erfolgt hierbei über den Drehregler vom PC aus. Das geregelte Drehmoment stellt das interne Motormoment dar. Bei Verwendung der FOC stellt dies die Anforderung an den Drehmomentbildenden Anteil dar.

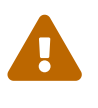

### Achtung bei Lastschwankungen

In diesem Modus erzeugt der Motor ein konstantes Drehmoment, im lastfreien betrieb führt dies zu extremen Geschwindigkeiten. Diese Geschwindigkeiten können den Motor zerstören.

### 2.4 weitere Funktionen

Module Control stellt dem Benutzer Informationen über den Funktionsumfang der Robotersteuerung hinaus zur Verfügung, auch lassen sich verschiedene Funktionen der Achsen triggern.

### 2.4.1 Anzeige Umgebungsdaten

In der oberen rechten Ecke des Starttabs befinden sich aktuelle Messwerte des Boards. Hierbei liegt der Fokus auf den Umgebungsdaten des Boards. Diese Daten sind die Versorgungsspannung, die Temperatur des Boards und des Motors. Die Anzeige n/a zeigt dem Nutzer bedeutet, dass noch keien Messung durchgeführt wurde der der Motorcontroller nicht über den entsprechenden Sensor verfügt.

| Supply Voltage: | n/a V  |
|-----------------|--------|
| Temp Board:     | n/a dC |
| Temp Motor:     | n/a dC |

Abbildung 2: Starttab Umgebungsparameter

#### 2.4.2 Spezielle Boardfunktionen

Für den Betrieb der Achsen in einer Roboteranwendung sind verschiedene Schritte erforderlich um die Achse in einen betriebsbereiten Modus zu versetzen. Auch zu Testzwecken können diese Funktionen getriggert werden.

Eine erste disesr Funktionen ist die Position der Achse an der aktuellen Position auf 0 zu setzen. Hierfür steht der Button Zero Position zur Verfügung.

Die Referenzierung der Achse kannn mit Start Reference gestartet werden.

Im Closedloop Modus müssen die Motorcontroller die genaue Rotorposition in Referenz zum Statorfeld kennen. Das Messen des Offsets kann durch den Button Align Rotor ausgelöst werden.

| Zero<br>Position   |
|--------------------|
| Start<br>Reference |
| Align Rotor        |

#### Abbildung 3: Starttab Spezielle Funktionen

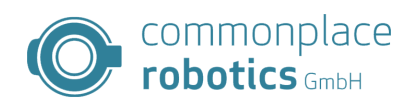

### 3 Module Control Tabs

### 3.1 Parameter

Der Parametertab dient der Verwaltung der einzelnen Parameter auf dem Modul. Beim Laden von Module Control erzeugt dieses einen Beispiel Parametersatz. Dieser Parametersatz passt in den meisten Fällen nicht zum verwendeten Board- und Motortyp. Unterhalb der Tableiste befinden sich in der Software fünf Schaltflächen, die linken drei Schaltflächen bewirken Interaktionen mit dem angeschlossenen Board. Die rechts positionierten Flächen erlauben das Laden von gespeicherten Konfigurationen, sowie das Speichern der aktuellen Konfiguration aus Module Control. Durch die Schaltfläche "Read from Board" ist es mögliche die aktuelle Konfiguration vom Board zu lesen. Mittels "Save Changes" können nur geänderte Parameter übertragen werden. Alle Parameter können über die Fläche "Save All" gespeichert werden.

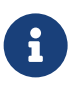

### Notwendiger Neustart

Für die Übernahme der Parameter ist ein Neustart der Controller notwendig. Dies gilt nicht für die Regelungsparameter.

#### 3 MODULE CONTROL TABS

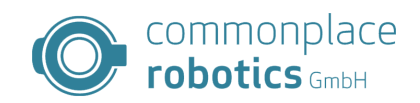

| CPR Module Control CLOSED LOOP V06-011 - X                      |                          |                      |               |             |        |  |  |  |
|-----------------------------------------------------------------|--------------------------|----------------------|---------------|-------------|--------|--|--|--|
| Start Parameter Stand Alone Motion Firmware Update Status Rebel |                          |                      |               |             |        |  |  |  |
|                                                                 |                          |                      |               |             |        |  |  |  |
| Read from Board                                                 | Save Changes             | Save All Rest        | art Open      | File Save   | File   |  |  |  |
| Index Subindex                                                  | Name Value               | Unit FlagChanged     | FlagMissing F | lagOptional |        |  |  |  |
|                                                                 |                          |                      |               |             |        |  |  |  |
|                                                                 |                          |                      |               |             |        |  |  |  |
|                                                                 |                          |                      |               |             |        |  |  |  |
|                                                                 |                          |                      |               |             |        |  |  |  |
|                                                                 |                          |                      |               |             |        |  |  |  |
|                                                                 |                          |                      |               |             |        |  |  |  |
|                                                                 |                          |                      |               |             |        |  |  |  |
|                                                                 |                          |                      |               |             |        |  |  |  |
|                                                                 |                          |                      |               |             |        |  |  |  |
|                                                                 |                          |                      |               |             |        |  |  |  |
|                                                                 |                          |                      |               |             |        |  |  |  |
|                                                                 | Can address:             |                      | Status        |             |        |  |  |  |
| Connect CAN                                                     | 0x10 ~                   | , Reset Errors       | not con       | nected      |        |  |  |  |
|                                                                 | IP address:              |                      |               |             |        |  |  |  |
| Connect Ethernet                                                | 192.168.3.11             | Motor Enable         | •             |             |        |  |  |  |
|                                                                 |                          |                      |               |             |        |  |  |  |
| Log Messages                                                    |                          |                      |               |             |        |  |  |  |
| 08:57:02:601 INFO<br>08:57:02:611 INFO                          | Position Control disable | vParameterv2<br>ed   |               |             |        |  |  |  |
| 08:57:02:612 INFO                                               | Disabling motion when    | changing to FWParame | eterV2 tab    |             |        |  |  |  |
|                                                                 |                          |                      |               |             | $\sim$ |  |  |  |

Abbildung 4: Module Control Parameter Tab

### 3.2 Parameterliste

Dieses Kapitel beschriebt die Parameterschnittstelle für Motorcontroller von CPR.

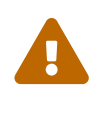

#### Lebensgefahr!

Änderungen an den Parametersätzen sind nur von geschultem Personal durchzuführen. Das Ändern der Parameter kann Sicherheitsabfragen ausser Kraft setzen und zu Gefahr für Personen und Geräte führen!

Die Motorcontroller verwenden die CPR Parameterschnittstelle in der 2. Version. Hierbei erfolgt die Adressierung der Parameter über einen Index(8bit) [0-255] und einen Subindex(8bit) [0-255]. Der Index trägt hierbei Information über die Zuordnung der Parameter zu einzelnen Systemmodulen. Der Index enthält folgende Module:

| Index | Beschreibung   |
|-------|----------------|
| 0     | Boardparameter |

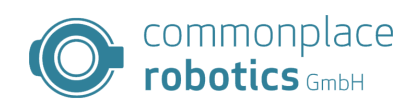

- 1 Motorparameter
- 2 Achsparameter
- **3** Regelungsparameter
- 4 Kommunikationsparameter

Tabelle 2: Parametergruppen

## Index 0 Boardparameter

| Idx           | SIdx     | Name                                                                                                    | Einheit     | Standardwert                  |  |  |
|---------------|----------|----------------------------------------------------------------------------------------------------|-------------|-------------------------------|--|--|
| 0             | 0        | Serial no.                                                                                                    |             |                               |  |  |
| Beschreibung: |          | Seriennummer des Produktes. Benutz<br>tums.                                                                                                    | zt zur Iden | tifizierung des Fertigungsda- |  |  |
| 0             | 1        | Firmwareversion                                                                                                    |             |                               |  |  |
| Beschreibung: |          | Firmwareversionsnummer zur Identifiz                                                                                                    | zierung des | aktuellen Softwarestandes.    |  |  |
| 0             | 2        | Hardwareno.                                                                                                    |             |                               |  |  |
| Beschreibung: |          | Hardwareversionsnummer zu Identifizierung der verwendeten Hardwarekonfi-<br>guration.                                                                                                    |             |                               |  |  |
| 0             | 3        | min. supply Voltage                                                                                                    | V           | $V_{cc} - 2V$                 |  |  |
| Beschreibung: |          | Minimale zulässige Versorgungsspannung. Die minimale Versorgungsspannung<br>sollte ca. 2V unter der nominalen Spannung liegen. Unterschreitet die Versor-<br>gungsspannung diese Grenze gibt das Board eine Fehlermeldung aus. |             |                               |  |  |
| 0             | 4        | max. Boardtemp.                                                                                                    | m°C         | 70000                         |  |  |
| Besch         | reibung: | Maximale zulässige Boardtemperatur                                                                                                    |             |                               |  |  |

Tabelle 3: Boardparameter

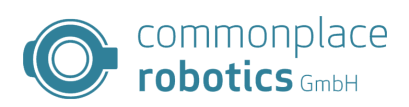

| Index 1 Motorparamete | r |
|-----------------------|---|
|-----------------------|---|

| Idx   | SIdx                                                                    | Name                                                                                                    | Einheit                                                | Standardwert                                                                           |  |  |  |
|-------|-------------------------------------------------------------------------|----------------------------------------------------------------------------------------------------|--------------------------------------------------------|----------------------------------------------------------------------------------------|--|--|--|
| 1     | 0                                                                       | Encoder Tics                                                                                                    | 1/Rev                                                  | 4096                                                                                   |  |  |  |
| Besch | Beschreibung: Anzahl der Encoderimpulse pro Umdrehung gemäß Datenblatt. |                                                                                                    |                                                        |                                                                                        |  |  |  |
| 1     | 1                                                                       | No. of Polepairs                                                                                                    |                                                        | 7                                                                                      |  |  |  |
| Besch | reibung:                                                                | Anzahl der Polpaare im Motor gemäß d                                                                                                    | lem Datenb                                             | latt.                                                                                  |  |  |  |
| 1     | 4                                                                       | max. RPM                                                                                                    | RPM                                                    | 0                                                                                      |  |  |  |
| Besch | reibung:                                                                | Maximale Umdrehungsgeschwindigke<br>tenblatt des Motors oder auf Basis von<br>hebt die Beschränkung auf.                                                                                                    | t des Motor<br>nachfolgen                              | rs. Einstellung erfolgt nach Da-<br>den Komponenten. Der Wert 0                        |  |  |  |
| 1     | 5                                                                       | max. Motortemp.                                                                                                    | m°C                                                    | 0                                                                                      |  |  |  |
| Besch | reibung:                                                                | Maximale Temperatur im Motor. Die M<br>sor. Der Wert 0 deaktiviert die Abfrage.                                                                                                    | essung erfo                                            | lgt über einen optionalen Sen-                                                         |  |  |  |
| 1     | 6                                                                       | max. Current                                                                                                    | mA                                                     | 6000                                                                                   |  |  |  |
| Besch | reibung:                                                                | Maximaler Motorstrom gemäß Datenb                                                                                                    | latt.                                                  |                                                                                        |  |  |  |
| 1     | 7                                                                       | StartUpMethod                                                                                                    |                                                        | 1                                                                                      |  |  |  |
|       |                                                                         | <ul> <li>bei den Autostart Optionen beginnt de</li> <li>0. Openloop</li> <li>1. Closedloop mit Rotorausrichtung</li> <li>2. Closedloop mit Indexsuche</li> <li>3. Closedloop für DC Motor</li> <li>4. Closedloop mit Rotorausrichtung</li> <li>10. Closedloop mit Rotorausrichtung</li> </ul> | r Motor im .<br>g<br>g und Prüfu<br>g und Autos        | Anschluss mit dem IPO.<br>ng auf freie Rotation<br>tart                                |  |  |  |
| 1     | 9                                                                       | EncoderInverted                                                                                                    | boolean                                                | 0                                                                                      |  |  |  |
| Besch | 10                                                                      | Einstellung für die Drehrichtung des Er<br>Eingang des Controllers, muss den Dre<br>weisen. Nach Änderung ist ein Neustar<br>0. Encoder nicht invertiert<br>1. Encoder invertiert                                                                                                    | ncoders. Die<br>hsinn recht<br>t des Contre<br>boolean | e Drehrichtung der Signale, am<br>is gemäß DIN EN 60034-8 auf-<br>ollers erforderlich. |  |  |  |
|       | 10                                                                      |                                                                                                    | boolean                                                | V                                                                                      |  |  |  |

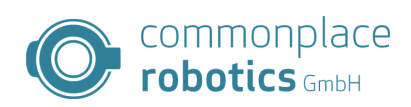

| Idx           | SIdx     | Name                                                                                                    | Einheit | Standardwert |  |  |
|---------------|----------|----------------------------------------------------------------------------------------------------|---------|--------------|--|--|
| Beschreibung: |          | Die Drehrichtung des Motors muss den Drehsinn rechts gemäß DIN EN 60034-8<br>aufweisen. Bei falscher Einstellung dreht sich der Motor nicht. Lediglich der Mo-<br>torstrom steigt an.<br>0. Motor nicht invertiert |         |              |  |  |
|               |          | 1. Motor inventient                                                                                                    |         |              |  |  |
| 1             | 11       | OpenLoopCurrent                                                                                                    | mA      | 2000         |  |  |
| Besch         | reibung: | Sollstrom für die Openloop Steuerung des Motors                                                                                                    |         |              |  |  |
| 1             | 12       | OpenLoopCurrent Standstill                                                                                                    | mA      | 1000         |  |  |
| Besch         | reibung: | Sollstrom für die Openloop Steuerung im Stillstand.                                                                                                    |         |              |  |  |
| 1             | 13       | OpenLoopCurrent Calibration                                                                                                    | mA      | 1000         |  |  |
| Beschreibung: |          | Sollstrom für die Rotorausrichtung.                                                                                                    |         |              |  |  |
| 1             | 14       | Calibration Time                                                                                                    | ms      | 10           |  |  |
| Besch         | reibung: | Dauer für die Ausrichtung des Motors                                                                                                    |         |              |  |  |

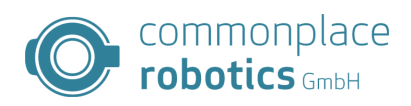

| Idx        | SIdx         | Name                                                                                            | Einheit                                          | Standardwert                                                    |
|------------|--------------|-------------------------------------------------------------------------------------------------|--------------------------------------------------|-----------------------------------------------------------------|
| 2          | 1            | ReferencingType                                                                                 |                                                  | 1                                                               |
| Besch      | nreibung:    | Auswahl für den Referenzierungstyp.                                                             |                                                  |                                                                 |
|            |              | 0. keine Referenzierung aktuelle Po                                                             | sition = 0                                       |                                                                 |
|            |              | 1. Linearbewegung                                                                               |                                                  |                                                                 |
|            |              | 2. Sinusbewegung (Sinusförmige su                                                               | iche nach den                                    | n Sensor.)                                                      |
|            |              | 3. Halbscheiben (Referenzierungsr<br>Halbscheibe ausgerüstet sind, z.I                          | nethode für<br>3. Robolink DI                    | Achsen, welche mit einer<br>?)                                  |
|            |              | 4. Abtriebsencoder (nur Rebel)                                                                  |                                                  |                                                                 |
| 2          | 2            | Referencing Offset                                                                              | Tics                                             | 0                                                               |
| Besch      | nreibung:    | Offset für die Achsposition nach der Re                                                         | ferenzierung.                                    |                                                                 |
| 2          | 3            | Referencing speed                                                                               | RPM                                              | 10                                                              |
|            | in one unige | Erfolgt die Referenzierun<br>dieser Parameter negativ                                           | g der Achse ir<br>gesetzt werde                  | n die falsche Richtung kann<br>m.                               |
| 2          | 4            | Referencing speed slow                                                                          | RPM                                              | 2                                                               |
| Besch      | nreibung:    | Geschwindigkeit für die Feinpositionie<br>Erfolgt die Referenzierun<br>dieser Parameter negativ | rung der Achs<br>g der Achse ir<br>gesetzt werde | e bei der Referenzierung.<br>n die falsche Richtung kann<br>en. |
| 2          | F            |                                                                                                 |                                                  | 0                                                               |
| Z<br>Decel | 0<br>        | Trm das Deferenzeensers                                                                         |                                                  | U                                                               |
| веsch      | ireibung:    | <ol> <li>0. Öffner (n.C.)</li> <li>1. Schließer (n.O.)</li> </ol>                               |                                                  |                                                                 |
|            |              |                                                                                                 |                                                  |                                                                 |

# Index 2 Achsparameter

| 2      | 6       | max. Positionlag                                                                                                    | Tics                                            | 10000                                                                                   |
|--------|---------|----------------------------------------------------------------------------------------------------|-------------------------------------------------|-----------------------------------------------------------------------------------------|
| Beschr | eibung: | Zulässiger Positionsfehler der Achse. E<br>se dem Positionssollwert nach. Beim Ü<br>Stop der Achse und eine Fehlermeldur<br>erfolgt keine Überwachung. | Bei schnellen<br>Iberschreiten<br>ng erscheint. | Bewegungen läuft die Ach-<br>des Grenzwertes erfolgt ein<br>Wird der Wert auf 0 gesetzt |
| 2      | 7       | Break Type                                                                                                    | [0-2]                                           | 0                                                                                       |

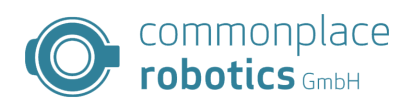

| Idx   | SIdx     | Name                                                                                                    | Einheit                                          | Standardwert                                                                                   |
|-------|----------|----------------------------------------------------------------------------------------------------|--------------------------------------------------|------------------------------------------------------------------------------------------------|
| Besch | reibung: | Parameter zum Aktiveren einer Bremse<br>eine Haltebremse, deren Ansteuerung i<br>ist dieser Wert zusetzen.Das lüften der<br>Achsen. | an der Robot<br>über den Mote<br>Bremsen erf     | erachse. Besitzt der Roboter<br>orcontroller erfolgen soll, so<br>olgt bei der Aktivierung der |
|       |          | <ol> <li>keine Bremse</li> <li>Reibungsbremse</li> <li>blockierende Bremse</li> </ol>                                               |                                                  |                                                                                                |
|       |          | Im Modus blockierende Bremse erfolt e<br>rende Bremse meint einen Stif oder ähr<br>Reibungsbremse beschreibt eine Schei             | ine frei steller<br>nliches, welch<br>benbremse. | nde Bewegung. Eine blockie-<br>ner den Rotor blockiert. Eine                                   |
| 2     | 8        | Break PWM High                                                                                                    | <b>%</b> V <sub>cc</sub>                         | 100                                                                                            |
| Besch | reibung: | Ist die eine Bremse an der Achse konfig<br>Wert für das Lüften der Bremse an.                                                       | guriert so gibt                                  | dieser Parameter den PWM                                                                       |
| 2     | 9        | Break PWM Low                                                                                                    | <b>%</b> V <sub>cc</sub>                         | 75                                                                                             |
| Besch | reibung: | Spannung zum halten der Bremse nach<br>controller die Ausgangsspannung auf d                                                        | ı dem Lüften o<br>len vorgegebe                  | ler Bremse senkt der Motor-<br>nen Wert.                                                       |
| 2     | 10       | IPO Position                                                                                                    | Tics                                             | 200000                                                                                         |
| Besch | reibung: | Positiver Positionswert für den IPO. De<br>Wert symmetrisch um den Nullpunkt. S                                                     | er IPO fährt in<br>Somit von -IP                 | n Standalone Betrieb diesen<br>O Position zu IPO Position.                                     |
| 2     | 11       | IPO Velocity                                                                                                    | Tics/10ms                                        | 200                                                                                            |
| Besch | reibung: | Geschwindigkeit für den IPO Modus im                                                                                                | n Standalone l                                   | Betrieb                                                                                        |
| 2     | 12       | Axis inverted                                                                                                    | boolean                                          | 0                                                                                              |
| Besch | reibung: | Wechselt die Drehrichtung der Achse a                                                                                               | m Abtrieb                                        |                                                                                                |
| 2     | 13       | Gear ratio                                                                                                    |                                                  | 0                                                                                              |
| Besch | reibung: | Übersetzung des Getriebes. Bei i=1:50 o<br>Werte möglich.                                                                           | entsprechend                                     | 50. Es sind nur ganzzahlige                                                                    |

Tabelle 5: Achsparameter

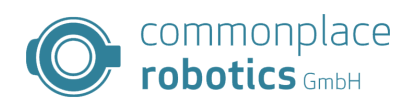

# Index 3 Regelungsparameter

| Idx   | SIdx     | Name                                   | Einheit       | Standardwert         |
|-------|----------|----------------------------------------|---------------|----------------------|
| 3     | 0        | Position P                             |               |                      |
| Besch | reibung: | P-Anteil für Positionsregelung.        |               |                      |
| 3     | 1        | Position I                             |               | 0                    |
| Besch | reibung: | I-Anteil für Positionsregelung.        |               |                      |
| 3     | 3        | Position P scale                       |               |                      |
| Besch | reibung: | Skalierung des P-Anteils in $2^x$      |               |                      |
| 3     | 4        | Position min.                          | RPM           |                      |
| Besch | reibung: | minimal Begrenzung für den Augsgang    | der Positio   | onsregelung.         |
| 3     | 5        | Position max.                          | RPM           |                      |
| Besch | reibung: | maximal Begrenzung für den Augsgang    | g der Positio | onsregelung.         |
| 3     | 7        | Velocity P                             |               |                      |
| Besch | reibung: | P-Anteil für Geschwindigkeitsregelung. |               |                      |
| 3     | 8        | Velocity I                             |               |                      |
| Besch | reibung: | I-Anteil für Geschwindigkeitsregelung. |               |                      |
| 3     | 10       | Velocity P scale                       |               |                      |
| Besch | reibung: | Skalierung des P-Anteils in $2^x$      |               |                      |
| 3     | 11       | Velocity min.                          |               | -1024                |
| Besch | reibung: | minimal Begrenzung für den Augsgang    | der Gesch     | windigkeitsregelung. |
| 3     | 12       | Velocity max.                          |               | 1024                 |
| Besch | reibung: | maximal Begrenzung für den Augsgang    | g der Gesch   | windigkeitsregelung. |
| 3     | 14       | DQ-P                                   |               |                      |
| Besch | reibung: | P-Anteil für DQ-Regelung.              |               |                      |
| 3     | 15       | DQ-I                                   |               |                      |
| Besch | reibung: | I-Anteil für DQ-Regelung.              |               |                      |
| 3     | 17       | DQ back calc                           |               |                      |
| Besch | reibung: | Backcalculationfaktor für DQ Regler    |               |                      |
| 3     | 18       | DQ-min.                                |               | -1024                |
| Besch | reibung: | minimal Begrenzung für den Augsgang    | der DQ-Re     | gelung.              |
| 3     | 19       | DQ-max.                                |               | 1024                 |
| Besch | reibung: | maximal Begrenzung für den Augsgang    | g der DQ-Re   | egelung.             |
| 3     | 20       | Openloop P                             | 1/100         |                      |
| Besch | reibung: | P-Anteil für die Openloop Stromregelu  | ng.           |                      |
| 3     | 21       | Openloop I                             | 1/100         |                      |
| Besch | reibung: | I-Anteil für die Openloop Stromregelur | ıg.           |                      |
| 3     | 22       | Openloop D                             | 1/100         |                      |
| Besch | reibung: | D-Anteil für die Openloop Stromregelu  | ng.           |                      |
| 3     | 23       | Openloop AntiWindUp                    | 1/100         |                      |

### 3 MODULE CONTROL TABS

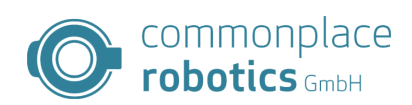

| Idx   | SIdx     | Name                                | Einheit      | Standardwert          |
|-------|----------|-------------------------------------|--------------|-----------------------|
| Besch | reibung: | AntiWindUp für die Openloop Stromre | gelung.      |                       |
| 3     | 24       | Openloop min.                       |              |                       |
| Besch | reibung: | minimal Begrenzung für den Augsgang | der die Op   | enloop Stromregelung. |
| 3     | 25       | Openloop max.                       |              |                       |
| Besch | reibung: | maximal Begrenzung für den Augsgang | g der die Op | enloop Stromregelung. |

Tabelle 6: Regelungsparameter

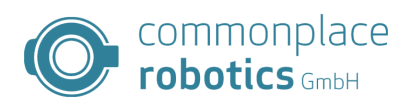

| Idx   | SIdx     | Name                                                                          | Einheit                  | Standardwert                                             |
|-------|----------|-------------------------------------------------------------------------------|--------------------------|----------------------------------------------------------|
| 4     | 0        | CAN max. missed Coms                                                          |                          | 100                                                      |
| Besch | reibung: | maximale Anzahl fehlgeschalgener Ko<br>Bus. Ein Überschreiten des Wertes führ | ommunikat<br>t zur Absch | ionsversuche auf dem CAN-<br>altung des Motorcontrollers |
| 4     | 1        | CAN ID Source                                                                 |                          | 1                                                        |
| Besch | reibung: | Quelle für die CAN ID:                                                        |                          |                                                          |
|       |          | <ol> <li>Hardwarejumper</li> <li>Devemptorecta</li> </ol>                     |                          |                                                          |
|       |          | 2. Parametersatz                                                              |                          |                                                          |
| 4     | 2        | CAN ID                                                                        |                          | 16                                                       |
| Besch | reibung: | CAN ID für den Controller                                                     |                          |                                                          |
| 4     | 3        | SPI Active                                                                    | boolean                  | 0                                                        |
| Besch | reibung: | SPI Kommunikation aktivieren                                                  |                          |                                                          |

### Index 4 Schnittstellenparameter

Tabelle 7: Kommunikationsparameter

### 3.3 Stand Alone Motion

Im Modus Stand Alone Motion fährt das Board eigenständig eine oszillierende Bewegung zwischen zwei definierten Punkten. Der PC kann in diesem Modus entfernt werden, so können einfache Teststände aufgebaut werden. Für die Verwendung der Stand Alone Motion müssen alle Fehlermeldungen quittiert und der Motor eingeschaltet werden. Dieser Zustand ist durch den Status "no error" gekennzeichnet. Anschließen kann auf den Tab "Stand Alone Motion" gewechselt werden. Die Definition der Positionen erfolgt in Encoder Tics, weiterhin ist es möglich die Geschwindigkeit vorzugeben, sowie eine gewünschte Beschleunigung. Die Schaltfläche "Start" beginnt die Ausführung der Bewegung, "Stop" stoppt die aktuelle Bewegung. Ein Update der Parameter erfolgt durch erneutes Betätigen von "Start". Der Stand Alone Betrieb erlaubt die Trennung der CAN-Verbindung.

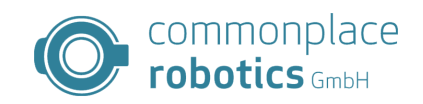

| 🔷 CP  | R Module Co                    | ntrol CLOSED LOOP V                                             | /06-011                            |           |         |         | —      | Х      |
|-------|--------------------------------|-----------------------------------------------------------------|------------------------------------|-----------|---------|---------|--------|--------|
| Start | Parameter                      | Stand Alone Motion                                              | Firmware Update                    | Status    | Rebel   |         |        |        |
|       |                                |                                                                 |                                    |           |         |         |        |        |
|       |                                |                                                                 |                                    |           |         |         |        |        |
|       |                                | Pos1 [EncTics]                                                  | -95000                             |           |         |         |        |        |
|       |                                | Pos2 [EncTics]                                                  | 95000                              |           |         |         |        |        |
|       |                                | Speed [Tics/10ms]                                               | 1200                               |           |         |         |        |        |
|       |                                | Acc [Tics/10ms <sup>2</sup> ]                                   | 30                                 |           |         |         |        |        |
|       |                                | Delay [s]                                                       | 0                                  |           |         |         |        |        |
|       |                                |                                                                 |                                    |           |         |         |        |        |
|       |                                |                                                                 |                                    |           |         |         |        |        |
|       |                                | Start                                                           | Stop                               |           |         |         |        |        |
|       |                                |                                                                 |                                    |           |         |         |        |        |
|       |                                |                                                                 |                                    |           |         |         |        |        |
|       |                                |                                                                 |                                    |           |         |         |        |        |
|       |                                |                                                                 |                                    |           |         |         |        |        |
|       |                                |                                                                 |                                    |           |         |         |        |        |
|       |                                | Can addres                                                      | s:                                 |           |         | Status  | nected |        |
|       | Connect CAN                    | 0x10                                                            | ~                                  | eset Erro | ors     | not com | necteu |        |
|       |                                | IP address:                                                     |                                    |           |         |         |        |        |
| C     | onnect Ethern                  | 192.168.3                                                       | 3.11 M                             | otor Ena  | ble     |         |        |        |
|       |                                |                                                                 |                                    |           |         |         |        |        |
|       | Nessages                       | 0.01                                                            |                                    | 10        |         |         |        |        |
| 08:5  | 57:02:601 INF<br>57:02:611 INF | O Changing to table<br>O Position Control                       | disabled                           | 12        |         |         |        |        |
| 08:5  | 57:02:612 INF<br>57:49:808 INF | <ul> <li>Disabling motion</li> <li>Changing to table</li> </ul> | when changing to<br>PageStandAlone | FWPara    | meterV2 | tab     |        |        |
|       |                                |                                                                 | J                                  |           |         |         |        |        |
|       |                                |                                                                 |                                    |           |         |         |        | $\sim$ |

Abbildung 5: Stand-Alone-Motion Module Control

### 3.4 Firmware Update

Module Control erlaubt ein Firmware-Update der angeschlossenen Closedloop Controller. Hierdurch lassen sich neue Features nachladen oder Fehler beheben. Verwendet wird hierfür der Firmware Update Tab.

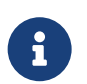

**Backup der Parameter** Vor dem Beginn der Arbeiten empfiehlt sich ein Backup der Parameter.

Der Motorcontroller hat ein kurzes Zeitfenster nach dem Start in dem ein Update der Firmware aktiviert werden kann.

Die Controller lassen sich durch folgenden Ablauf auf eine neue Version updaten. Der Updater übernimmt alle Funktionen selbsständig und führt gff. eigenständig Fehlerbehandlungen durch.

- Lesen sie zu nächst die Hinweise im oberen Teil der Seite.
- Im Bereich "Firmware File" wählen Sie die gewünschte Firmwaredatei.
- Im Bereich "Parameter" wählen Sie die gewünschten Umgang mit den Paramtern der Achse. Sie können per default ein Backup der Parameter durchführen. Unterhalb können Sie wählen, ob die alten Parameter übernommen oder neue Parameter aus einer Datei verwendet werden sollen. Entscheiden Sie sich für eine Datei müssen Sie diese wählen.
- Der Bereich "Write to Device" erlaubt die Auswahl der CAN-IDs für das Update. Somit ist es

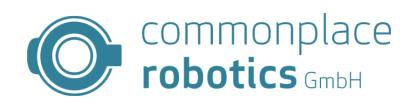

möglich den kompletten Roboter in einem Durchgang upzudaten.

• Ein Klick auf "Write to Modules" startet den Vorgang. In Status Bereich lässt sich der Fortschritt und Zustand der einzelnen Module verfolgen.

| -                                                        |                                                                                                    |                                                                                                    |                                                                                                    |                                                           |                                                                         |                                                               |                                             |                         |          |
|----------------------------------------------------------|----------------------------------------------------------------------------------------------------|----------------------------------------------------------------------------------------------------|----------------------------------------------------------------------------------------------------|-----------------------------------------------------------|-------------------------------------------------------------------------|---------------------------------------------------------------|---------------------------------------------|-------------------------|----------|
| O CPF                                                    | R Module Co                                                                                                    | ntrol CLOSED LOOP V                                                                                                    | 06-011                                                                                                    |                                                           |                                                                         |                                                               | _                                           |                         | ×        |
| Start                                                    | Parameter                                                                                                    | Stand Alone Motion                                                                                                    | Firmware Update                                                                                                  | Status                                                    | Rebel                                                                   |                                                               |                                             |                         |          |
| Firmy<br>Warr<br>Thi<br>Do<br>ma<br>If ti<br>upo<br>firm | ware Update<br>hings:<br>is update wil<br>not turn off<br>y require a r<br>he connection<br>dater itself sa<br>nware. In this | I take several minute<br>the robot control or c<br>epair at our factory.<br>In breaks for any rea<br>ays "update failed - f<br>s case you may turn                     | es, expect about 3-<br>lose this tool until<br>son do not turn off<br>irmware erased" th<br>off the robot but yo | 4 minute<br>the upda<br>the robo<br>ne axis is<br>ou need | es per axi<br>ate is finis<br>ot but inst<br>s in a safe<br>to finish t | s.<br>shed. An inc<br>ead try aga<br>state but v<br>he update | comple<br>ain. If th<br>without<br>before i | te update<br>e<br>it is | •        |
| usa                                                      | able again. Ii                                                                                                    | r in doubt keep the ro                                                                                                    | bot powered and o                                                                                                | contact o                                                 | our suppo                                                               | ort.                                                          |                                             |                         |          |
| File                                                     | mware File –<br>e:                                                                                                    | n/a                                                                                                    |                                                                                                    |                                                           |                                                                         |                                                               | Se                                          | elect                   |          |
| Fin                                                      | mware:                                                                                                    | n/a                                                                                                    |                                                                                                    |                                                           |                                                                         |                                                               |                                             |                         |          |
| Par                                                      | rameters<br>Create back<br>Keep old pa<br>nput File                                                                           | rup<br>rameters ⊖ New fr<br>n/a                                                                                                    | om file (select this i                                                                                           | f the upo                                                 | late failed                                                             | I)                                                            | Sele                                        | ect                     | ~        |
|                                                          |                                                                                                    |                                                                                                    |                                                                                                    |                                                           |                                                                         | Status                                                        |                                             |                         |          |
| (                                                        | Connect CAN                                                                                                    | 1                                                                                                    | R                                                                                                    | əsət Erro                                                 | ors                                                                     | not conne                                                     | ected                                       |                         |          |
| Cc                                                       | onnect Ethern                                                                                                    | IP address:                                                                                                    | 3.11 Ma                                                                                                    | otor Ena                                                  | ble                                                                     |                                                               |                                             |                         |          |
| Log N                                                    | lessages                                                                                                    |                                                                                                    |                                                                                                    |                                                           |                                                                         |                                                               |                                             |                         |          |
| 08:5<br>08:5<br>08:5<br>08:5<br>08:5                     | 7:02:611 INF<br>7:02:612 INF<br>7:49:808 INF<br>8:08:174 INF<br>8:08:174 INF                                                  | <ul> <li>Position Control</li> <li>Disabling motion</li> <li>Changing to tabF</li> <li>Changing to tabF</li> <li>Changing to tabF</li> <li>Disabling motion</li> </ul> | disabled<br>when changing to l<br>PageStandAlone<br>PageFWUpdate<br>when changing to l                           | FWParai<br>FWUpda                                         | meterV2 ta                                                              | ab                                                            |                                             |                         | <b>^</b> |

Abbildung 6: Module Control Firmware Update Tab

### 3.5 Status

Die Status Tab gibt weiterführende Informationen über die Achse. In diesem tab lassen sich die Fehler einzeln einsehen, die Ein- und Ausgänge der Achse, sowie interne Zustände auswerten. Weiterhin lässt sich die Firmwareversion auslesen und Ausgänge auf dem Board auch setzen.

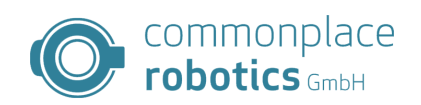

| O CPR Module                                                                         | Control CLOSED L                                                                        | OOP V06-011                                                                                                    |                                                       | _        | ×        |
|--------------------------------------------------------------------------------------|-----------------------------------------------------------------------------------------|----------------------------------------------------------------------------------------------------|-------------------------------------------------------|----------|----------|
| Start Paramet                                                                        | ter Stand Alone M                                                                       | Notion Firmware Update                                                                                            | Status Rebel                                          |          |          |
| Inputs                                                                               | Outputs                                                                                 | Errors                                                                                                    | Motor Errors                                          |          |          |
| Input 1                                                                              | Output 1                                                                                | Temp Error                                                                                                    | Motor n.C.                                            |          |          |
| Input 2                                                                              | Output 2                                                                                | EStop / Low Voltag                                                                                                | OC RMS                                                |          |          |
| Input 3                                                                              | Output 3                                                                                | Motor not enabled                                                                                                 | OC Single Phase                                       |          |          |
| Input 4                                                                              | Output 4                                                                                | Com Watchdog                                                                                                    | Over Temperature                                      |          |          |
| Referencing                                                                          |                                                                                         | Positionlag                                                                                                    | ADC Errors                                            |          |          |
| Referenced                                                                           | l .                                                                                     | Encoder Error                                                                                                    | ADC Offset                                            |          |          |
| Rotor alligne                                                                        | ed                                                                                      | Over Current                                                                                                    | Control Errors                                        |          |          |
|                                                                                      |                                                                                         | Driver Error                                                                                                    | <ul> <li>Velocity High</li> <li>Low Allign</li> </ul> |          |          |
| FirmwareVersio                                                                       | on                                                                                      | Gear encoder Errors                                                                                               | Parameter Fault                                       |          |          |
| check F                                                                              | W Version                                                                               | Com Error                                                                                                    | No free rotation                                      |          |          |
| no V                                                                                 | ersion                                                                                  | Out of Range                                                                                                    |                                                       |          |          |
|                                                                                      |                                                                                         |                                                                                                    |                                                       |          |          |
|                                                                                      | Can a                                                                                   | ddress:                                                                                                    | Statu                                                 | s        |          |
| Connect C                                                                            | Ox10                                                                                    | ) ~ Re                                                                                                    | eset Errors not c                                     | onnected | •        |
|                                                                                      | IP add                                                                                  | dress:                                                                                                    |                                                       |          |          |
| Connect Eth                                                                          | ernet 192.                                                                              | .168.3.11 Mo                                                                                                    | otor Enable                                           |          |          |
| Log Messages                                                                         |                                                                                         |                                                                                                    |                                                       |          |          |
| 08:57:02:612  <br>08:57:49:808  <br>08:58:08:174  <br>08:58:08:174  <br>08:58:33:451 | INFO Disabling I<br>INFO Changing<br>INFO Changing<br>INFO Disabling I<br>INFO Changing | motion when changing to I<br>to tabPageStandAlone<br>to tabPageFWUpdate<br>motion when changing to I<br>to Status | FWParameterV2 tab<br>FWUpdate tab                     |          | <b>^</b> |

Abbildung 7: Module Control Status Tab

### 3.6 Absolutencoder des igus Rebel

Für integrierten Closedloop Controller im igus Rebel-Roboterarm steht in Modulecontrol eine eigene Seite für alle Sonderfunktionen dieser Motorcontroller bereit. Die Sonderfunktionen umfassen das Parametrieren der Abtriebsencoder, das Kalibrieren dieser, sowie das Prüfen der Kalibrierungsdaten. Die Anzeige für die Encoder Position aktualisiert sich einmal pro Sekunde. Hierzu muss das Board zuvor entsprechend Parametriert werden.

Die Kalibrierung der Rebelachsen erfolgt voll automatisiert, starten lässt sich der Prozess über die Schaltfläche "Starte Kalibrierung". Die Achse verfährt im Anschluss zunächst auf -180 Grad und lernt danach 35 Punkte in 10 Grad Schritten an. Für die Kalibrierung muss die Achse lastfrei und um 360 Grad drehbar sein.

Die Überprüfung der Kalibrierung übernimmt Module Control ebenfalls automatisch. Module Control stellt die Daten im Fenstern neben der Schaltflächen für die Kalibrierung dar. Ist ein Datensatz fehlerhaft färbt sich das Fenster rot. Für die einfache Erkennung der Fehler schreibt Module Control die Fehlermeldung unter die Zeile mit den fehlerhaften Daten.

### 3 MODULE CONTROL TABS

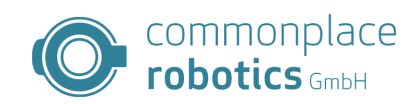

| <b>A</b> CD                                                                                                    | D Madula Ca                                                                                                    | atral Cl                                                              |                                                                                                    | 06.011                                                                      |                |                     |                       |                  |          |                  | $\sim$          |
|----------------------------------------------------------------------------------------------------|----------------------------------------------------------------------------------------------------|-----------------------------------------------------------------------|----------------------------------------------------------------------------------------------------|-----------------------------------------------------------------------------|----------------|---------------------|-----------------------|------------------|----------|------------------|-----------------|
| UP CP                                                                                                    |                                                                                                    | ntroi CL                                                              | OSED LOOP V                                                                                                    | 00-011                                                                      |                |                     |                       |                  |          |                  | ^               |
| Start                                                                                                    | Parameter                                                                                                    | Stand                                                                 | Alone Motion                                                                                                    | Firmware U                                                                  | pdate          | Status              | Repel                 |                  |          |                  |                 |
|                                                                                                    |                                                                                                    |                                                                       |                                                                                                    |                                                                             |                |                     |                       |                  |          |                  |                 |
| Firr                                                                                                    | mware Versio                                                                                                    | n                                                                     | Kalibrierun                                                                                                    | g                                                                           |                |                     |                       |                  |          |                  | $\sim$          |
|                                                                                                    | qet                                                                                                    |                                                                       | Start                                                                                                    | e Kalibrierung                                                              | 1              |                     |                       |                  |          |                  |                 |
|                                                                                                    | -                                                                                                    |                                                                       |                                                                                                    |                                                                             |                |                     |                       |                  |          |                  |                 |
|                                                                                                    | no Versic                                                                                                    | n                                                                     | Stopp                                                                                                    | e Kalibrierun                                                               | q              |                     |                       |                  |          |                  |                 |
|                                                                                                    |                                                                                                    |                                                                       |                                                                                                    |                                                                             |                |                     |                       |                  |          |                  | $\sim$          |
| Off                                                                                                    | iset                                                                                                    |                                                                       |                                                                                                    |                                                                             |                |                     |                       | Kalibrioru       | ng locon |                  |                 |
| 0                                                                                                    | ffact.                                                                                                    |                                                                       | 00 °                                                                                                    | urito                                                                       | road           |                     |                       | Kalibiteru       | ng lesen |                  |                 |
| 0                                                                                                    | iisel.                                                                                                    |                                                                       | 0.0                                                                                                    | WILLE                                                                       | Teau           |                     |                       |                  |          |                  |                 |
|                                                                                                    |                                                                                                    |                                                                       |                                                                                                    |                                                                             |                |                     |                       |                  |          |                  |                 |
| Pos                                                                                                    | sition Rebeler                                                                                                    | ncoder [                                                              | [°] Positic                                                                                                    | on SetPoint [°                                                              | 1              |                     |                       |                  |          |                  |                 |
|                                                                                                    |                                                                                                    |                                                                       |                                                                                                    |                                                                             |                |                     |                       |                  |          |                  |                 |
|                                                                                                    | 888                                                                                                    | 381                                                                   | 8 88                                                                                                    | 1000                                                                        | 18             |                     |                       |                  |          |                  |                 |
|                                                                                                    | 8000                                                                                                    | 30(                                                                   | 0 80                                                                                                    | 1000                                                                        | 10             |                     |                       |                  |          |                  |                 |
| Cu                                                                                                    | rrent Position                                                                                                    | 3 <b>0</b> (                                                          | 0 80                                                                                                    | 3000                                                                        | )8             |                     |                       |                  |          | Pobolo           | aoder           |
| Cu                                                                                                    | rrent Position                                                                                                    | )0(<br>"<br>)0(                                                       | 0 80<br>0 +                                                                                                    | 0000                                                                        | )0<br>-        |                     |                       |                  |          | Rebeler<br>Heart | ncoder<br>ibeat |
| Cu                                                                                                    | rrent Position                                                                                                    | )0(<br>"<br>)0(                                                       | 0 0<br>0 +                                                                                                    |                                                                             | )0<br>-        |                     |                       |                  |          | Rebeler<br>Heart | ncoder<br>ibeat |
| Cu                                                                                                    | rrent Position                                                                                                    | 30(<br>"<br>30(                                                       | Can address                                                                                                    |                                                                             | )0<br>-        |                     |                       | Status           |          | Rebeler<br>Heart | ncoder<br>beat  |
| Cu                                                                                                    | Connect CAN                                                                                                    | )01<br>"<br>]01                                                       | Can address                                                                                                    | )000C                                                                       | )0<br>-<br>Res | set Errc            | prs                   | Status           | nnected  | Rebeler<br>Heart | ncoder<br>ibeat |
| Cu                                                                                                    | Connect CAN                                                                                                    | 301<br>"<br>301                                                       | Can address<br>0x10                                                                                                    | )))))()                                                                     | -<br>Res       | søt Errc            | ors                   | Status<br>not co | nnected  | Rebeler<br>Heart | ncoder<br>beat  |
| Cu                                                                                                    | Connect CAN                                                                                                    |                                                                       | Can address<br>0x10                                                                                                    |                                                                             | -<br>Res       | set Errc            | prs                   | Status<br>not co | nnected  | Rebeler<br>Heart | ncoder<br>ibeat |
| Cu                                                                                                    | Connect Etherr                                                                                                    | ) () ()<br>(°]<br>) () ()<br>() () () () () () () () () () () () () ( | Can address<br>0x10<br>IP address:<br>192.168.3                                                                                                    | 5:<br>3.11                                                                  | -<br>Res       | set Erro            | ors<br>ble            | Status<br>not co | nnected  | Rebeler<br>Heart | ncoder<br>beat  |
|                                                                                                    | Connect CAN                                                                                                    |                                                                       | Can address<br>0x10<br>IP address:<br>192.168.3                                                                                                    |                                                                             | -<br>Res       | set Errc            | ble                   | Status<br>not co | nnected  | Rebeler<br>Heart | ncoder<br>ibeat |
| Current Current Curren | Connect CAN<br>onnect Etherr<br>Messages                                                                                                    |                                                                       | Can address:<br>0x10<br>IP address:<br>192.168.3                                                                                                    | S: [<br>3.11 ]                                                              | - Res          | set Erro            | ble                   | Status<br>not co | nnected  | Rebeler<br>Heart | ncoder<br>beat  |
| Cut<br>Cut<br>Log N<br>08:5<br>08:5                                                                                                    | Connect CAN<br>onnect Etherr<br>Messages<br>57:49:808 INF<br>58:08:174 INF                                                                                                |                                                                       | Can address<br>0x10<br>IP address:<br>192.168.3                                                                                                    | S:<br>3.11<br>PageStandAlc<br>PageFWUpda                                    | - Res          | set Erro            | ors<br>ble            | Status<br>not co | nnected  | Rebeler<br>Heart | ncoder<br>beat  |
| Cut<br>Cut<br>Log N<br>08:5<br>08:5<br>08:5<br>08:5                                                                                                    | Connect CAN<br>onnect Etherr<br>Aessages<br>57:49:808 INF<br>8:08:174 INF<br>8:08:174 INF<br>8:33:451 INF                                                                 |                                                                       | Can address<br>Ox10<br>IP address:<br>192.168.3<br>anging to tabF<br>anging to tabF<br>anging to tabF<br>anging to tabF<br>anging to tabF<br>anging to tabF<br>anging to tabF<br>anging to tabF<br>anging to tabF<br>anging to tabF | S:<br>3.11<br>PageStandAlc<br>PageFWUpda<br>when chang                      | - Res          | set Errc<br>tor Ena | ors<br>ble<br>ate tab | Status<br>not co | nnected  | Rebeler<br>Heart | ncoder<br>beat  |
| Cut<br>Cut<br>Cut<br>Cut<br>Cut<br>Cut<br>Cut<br>Cut<br>Cut<br>Cut                                                                                                    | Connect CAN<br>Onnect Etherr<br>Wessages<br>77:49:808 INF<br>8:08:174 INF<br>8:08:174 INF<br>8:08:174 INF<br>8:08:174 INF<br>8:08:174 INF<br>8:08:174 INF<br>8:08:174 INF |                                                                       | Can address<br>0x10<br>IP address:<br>192.168.3<br>anging to tabf<br>sabling motion<br>anging to Stat<br>anging to Reb                                                                                                    | S:<br>3.11<br>PageStandAlc<br>PageFWUpda<br>when chang<br>tus<br>welEncoder | - Res          | set Erro<br>tor Ena | ble<br>ate tab        | Status<br>not co | nnected  | Rebeler<br>Heart | hcoder<br>beat  |

Abbildung 8: Module Control Rebel Tab